# Hot Spot (Unsecured) Wireless Access

(Login – short version)

#### **PREREQUISTES**

- Windows XP Professional (with latest patches)
- Wireless 802.11a, b, or g
- Wireless Access Hotspot Initial Setup procedure has been run

### OVERVIEW

For unsecure, unencrypted access to the Internet

### **PRE-CHECKS**

- 1. Network cables/cards disconnected
- 2. Laptop is booted
- 3. Wireless card inserted

#### WIRELESS LOGIN

Assumes MCC\_HOTSPOT is on Preferred networks list from Hot Spot Initial Setup (see separate document)

Wait up to I minute for connection to a wireless access point using MCC\_HOTSPOT to be automatically established

- Place mouse over Wireless Network icon on system tray
  If connection to MCC\_HOTSPOT indicated by text of icon tag then continue to next step
- 2. Open browser
- If Security Alert appears, click Yes MCC login network page displays.
- Enter HotSpot Login ID (username/pw) [guest/guest]
- 5. Click Log In or press Enter key

Blue socket message and your homepage display

6. Minimize bluesocket box (do NOT close!)

You are successfully logged in!

## END WIRELESS SESSION

- 1. Maximize bluesocket box
- 2. Click Click to Logout

Wireless Session is terminated